## VPN Zugriff FH Graubünden (Mac)

- 1. Die Datei pulse-secure.dmg vom Intranet herunterladen und öffnen.
- 2. JunosPulse.pkg doppelklicken, um die Installation zu starten.

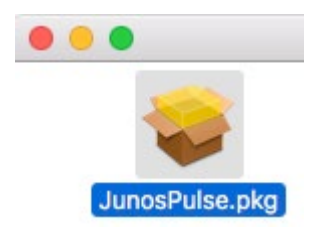

- Die Installation mit den Standardeinstellungen durchführen. Möglicherweise erscheint ein Anmeldefenster, worin die Mac-Benutzerdaten eingegeben werden müssen.
- 4. Wenn die Installation abgeschlossen ist, den Junos Pulse über das Symbol in der Menüleiste öffnen.

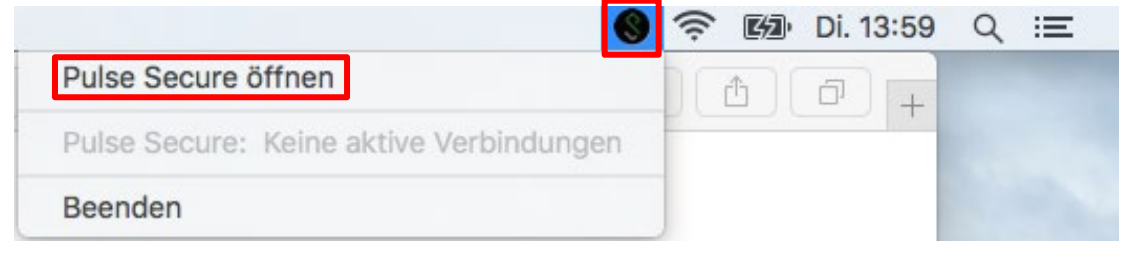

5. Ein neues Profil hinzufügen. Dafür klicken Sie auf "+".

|                                                      | verbindungen |           |
|------------------------------------------------------|--------------|-----------|
| <ul> <li>htw</li> <li>Verbindung getrennt</li> </ul> |              | Verbinden |
|                                                      |              |           |
|                                                      |              |           |
|                                                      |              |           |
|                                                      |              |           |
|                                                      |              |           |
|                                                      |              |           |
|                                                      |              |           |

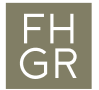

6. Der Name des Profils kann selbst ausgewählt werden. Die Server-URL muss <u>https://vpn.fhgr.ch</u> sein. Anschliessend auf "Hinzufügen" klicken.

| S Pulse Secure                 |                                 |  |  |  |  |  |
|--------------------------------|---------------------------------|--|--|--|--|--|
| Тур:                           | Policy Secure (UAC) oder Conn ᅌ |  |  |  |  |  |
| Name:                          | Name: htw                       |  |  |  |  |  |
| Server-URL:                    | https://vpn.fh-htwchur.ch       |  |  |  |  |  |
| Verbinden Abbrechen Hinzufügen |                                 |  |  |  |  |  |

7. Wenn das Profil eingerichtet wurde, muss auf "Verbinden" geklickt werden, um eine VPN-Verbindung herzustellen.

|   |                                   | Verbindungen |
|---|-----------------------------------|--------------|
| • | <b>htw</b><br>Verbindung getrennt | Verbinden    |

8. Es wird ein Anmeldefenster geöffnet. Die FHGR-Accountdaten eingeben und auf "Verbinden" klicken.

| Benutzername:           | ruppcarmen          |
|-------------------------|---------------------|
| Kennwort:               |                     |
| Einstellungen speichern | Abbrechen Verbinden |

- 9. Wird nach Aktualisierung gefragt, dann bestätigen Sie.
- 10. Danach wurde die VPN-Verbindung erfolgreich hergestellt.

|                    | S 🐨 🐨 🛜 97 % 🚱 Di. 08:  | :19 Q ∷≣ |
|--------------------|-------------------------|----------|
|                    | Pulse Secure öffnen     | +        |
|                    | Pulse Secure: Verbunden |          |
| Verbinden          | ⊗htw                    |          |
| Verbindung trennen | Beenden                 |          |
| Abbrechen          | Deenden                 |          |